### 日本化薬メディカルWebセミナー@RA

日本化薬メディカルWebセミナー @RAを開催します。 病院やご自宅のPC、iPadなどでぜひご視聴いただきますようお願い申し上げます。

## 夢じゃないあれも、これも! ここまで変わった令和の関節リウマチ診療。 ~ Life in Peace! 医療者へも届け リウマチ専門医からのメッセージ~

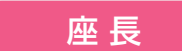

北播磨総合医療センター 薬剤室 室長

小茂池 潤太 先生

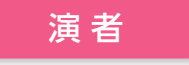

北播磨総合医療センター リウマチ・膠原病内科 部長

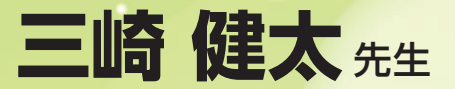

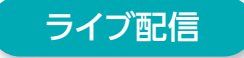

# 2024年9月1日(水) 19:00~20:00

配信形式

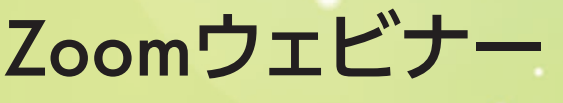

※裏面のURLまたは二次元コードより 視聴登録をお願い致します。

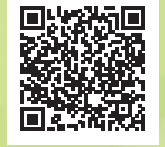

講演には画像等が含まれていますので、 スマートフォンより画面の大きいPCやiPadなどで視聴いただくことをお勧めします。

主催: 🎖 日本化 葉株式会社

## 日本化薬メディカルWebセミナーのご参加方法

#### 下記のURLまたは二次元コードより視聴登録をお願い致します。

#### https://nipponkayaku.zoom.us/webinar/register/WN\_0mNPsDuYTM2S4ZAo39iqxQ

- ・視聴登録後、登録受付メールをお送り致します。 登録後24時間以内にメールが届かない場合は、下記の運営事務局までご連絡ください。
- ・本名以外(ニックネーム等)でのご登録はご遠慮ください。
- ・ご登録頂きました個人情報は、本セミナーの運営に関する目的以外には利用致しません。

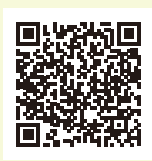

事前準備

#### ■ パソコンからご参加いただく場合

Webブラウザからご参加頂けますが、デスクトップアプリ「ミーティング用Zoomクライアント」の使用を推奨しております。 Zoom公式ホームページの画面最下部の「ダウンロード」からアプリをダウンロードして、インストール・アップデートをお願い 致します。

#### ■ タブレット・スマートフォンからご参加いただく場合

アプリ「ZOOM Cloud Meetings」のインストールをお願い致します。

※本セミナーの参加に際しては、Zoomにサインアップ(アカウント取得)する必要はございません。

#### セミナー当日の参加方法

windowsパソコンでの参加方法の一例をお示しします。

パソコン環境やデバイス等により表示・手順が一部異なる場合がございますが、基本的な流れは同様になります。

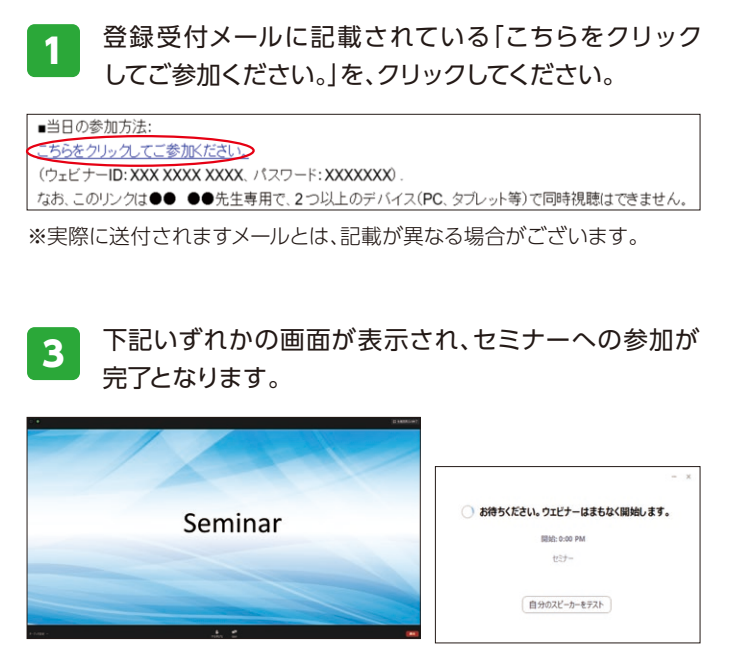

※右側の画面が表示された場合は準備中となります。セミナーの準備 が整い次第、自動的に左側の画面に移りますので、そのままお待ちくだ さい。 Webブラウザが立ち上がり、デスクトップアプリ「ミー ティング用Zoomクライアント\*」の起動を確認する メッセージが表示されますので、「開く」をクリックして ください。

※タブレット等では「ZOOM Cloud Meetings」

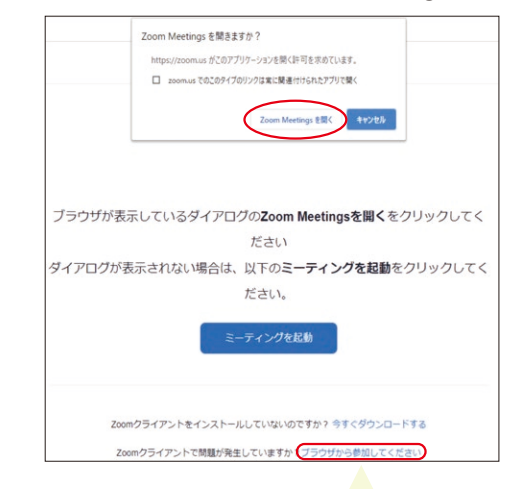

パソコンでWebブラウザからご参加頂く場合は、確認メッセージ をキャンセルし、こちらを クリックしてください。お名前入力画面 が表示されますので、本名の入力をお願い致します。

※パスコードの入力画面が表示された場合は、登録受付メールに記載されているパスコードをご入力ください。

登録受付メールが届かない等のトラブルがございましたら、下記までご連絡ください。 日本化薬メディカルWebセミナー 運営事務局 takashi.morita@nipponkayaku.co.jp